# APP di KODAK CLASSIC

L'app Kodak Smile Classic 2-in-1 è stata progettata per funzionare con la stampante e fotocamera istantanea Kodak Classic. Con questa applicazione per smartphone iOs e Android è possibile immortalare, modificare, stampare e condividere i propri scatti, ma anche creare video in realtà aumentata con una singola foto. È possibile stampare i propri scatti direttamente da Facebook e Instagram, collegando i rispettivi profili all'app. Inoltre, si possono personalizzare le foto con bordi colorati, aggiungere filtri (anche direttamente nella fotocamera interna all'app, in fase di scatto) e applicare sticker, testi ecc... Prima di stampare si può vedere l'anteprima e condividerla sui propri social.

Le innovazioni legate a questa app sono:

- possibilità di collegare i propri social network sia per stampare le foto lì caricate che per condividerne di nuove, dopo averle realizzate tramite la fotocamera interna o modificate con gli strumenti interni dell'app;
- creazione di foto che "contengono" video in realtà aumentata. La fotocamera interna dell'app inquadra la foto e fa partire il video divertendo divertono gli utilizzatori del dispositivo.

#### **COME INSTALLARE L'APP**

Per installare l'app è sufficiente cercare sullo store APP del proprio dispositivo l'applicazione **KODAK SMILE Classic 2-in-1** e installarla.

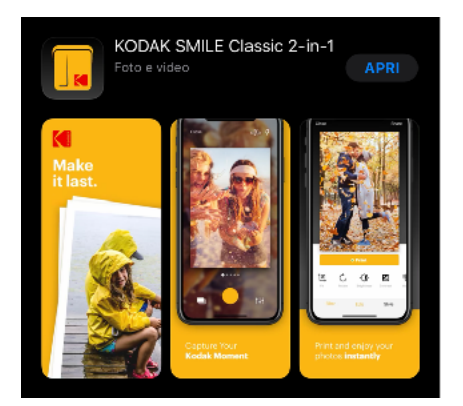

# **COME STAMPARE E MODIFICARE LE FOTO**

Una volta aperta l'App, e seguite le istruzioni base per collegarla alla fotocamera Kodak Classic, potete iniziare a stampare/modificare le foto sul vostro smartphone.

| 11:35 🗸             | al 🕈 🚍   |
|---------------------|----------|
| KODAK SMILE Classic |          |
| Disconnesso         | Connetti |
| Recenti             |          |
| 1002                |          |

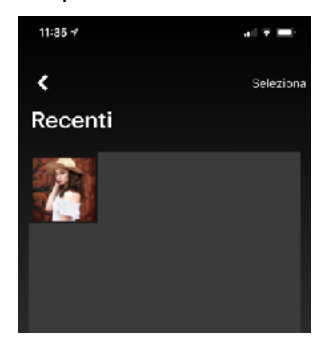

Scelta la foto potete vedere l'anteprima di stampa e procedere subito alla stampa oppure potete modificarla. Se si vuole procedere subito alla stampa sarà sufficiente cliccare sul bottone *Stampa*. Se la Kodak Classic sarà accesa e collegata all'app, la stampa partirà immediatamente. Altrimenti l'app vi rimanderà alla procedura di collegamento del dispositivo.

Se invece volete modificare la foto, l'applicazione vi permette le seguenti modifiche: - aggiungere filtri,

- post-produrre la foto
- aggiungere adesivi, testi, scarabocchi e bordi
- aggiungere elementi AR (filtri viso e media)

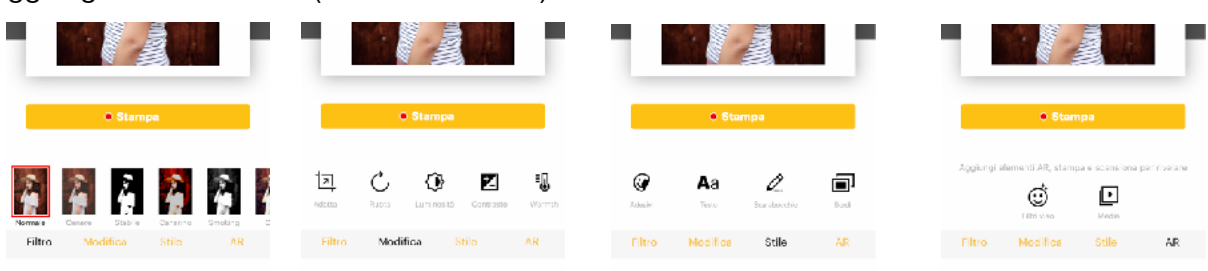

I filtri permettono di colorare la foto in modo diverso ritoccandola in alcuni punti con un mix di colori, partendo dal semplice bianco e nero a colori molto saturati. Inoltre, per ogni filtro è possibile stabilire il livello di applicazione che va da 0 a 100.

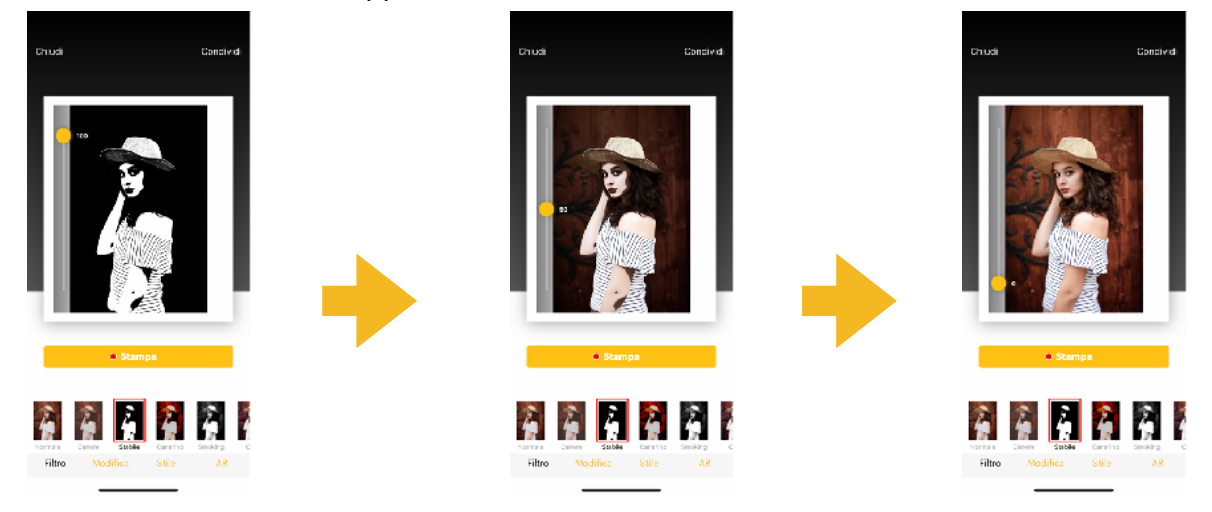

TIP: se si desidera aggiungere un secondo filtro, è possibile salvare la foto a cui è stato applicato il primo filtro e poi riaprirla per applicare il secondo filtro. Si può usare la stessa procedura più volte.

In "Modifica" è possibile post-produrre la foto ovvero adattarla, ruotarla, renderla più luminosa, aumentare o diminuire il contrasto, la temperatura, la saturazione, i punti luce e le ombre.

Inoltre, è possibile personalizzare la foto con adesivi di vario genere, scrivere testi, disegnare uno scarabocchio e aggiungere bordi colorati.

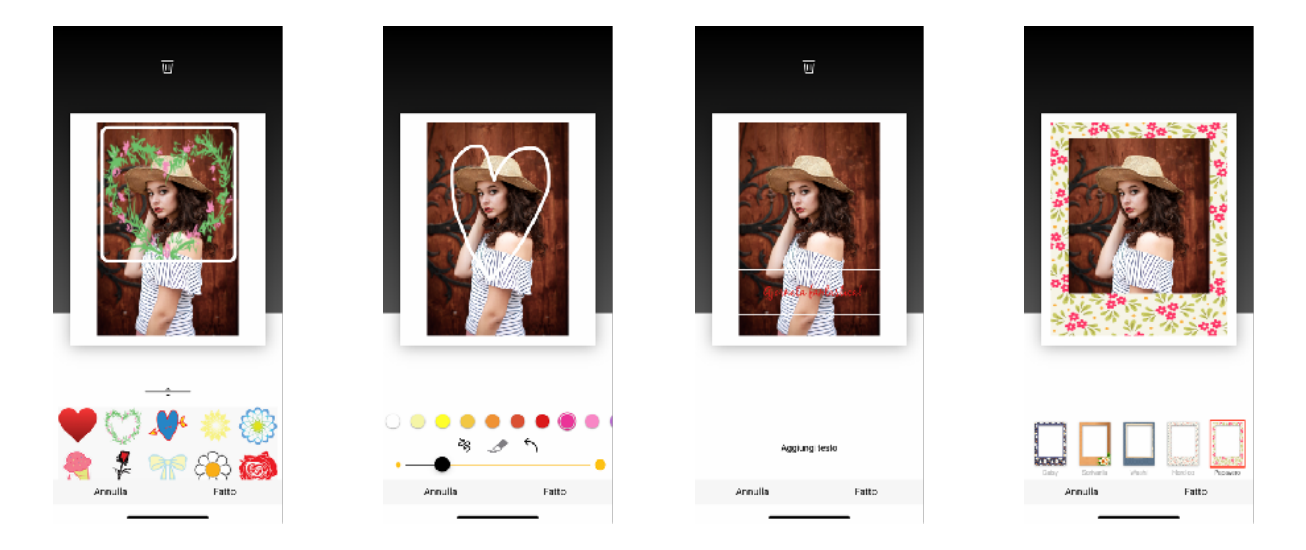

Riguardo gli elementi AR ovvero in realtà aumentata, si tratta di aggiungere un file video alla foto (i filtri viso menzionati sopra per ora non sono disponibili). Una volta stampata la foto, inquadrandola con la fotocamera interna dell'APP sarà possibile vedere il video. Potete vedere un esempio da qua: <u>https://youtu.be/CyUQGXelcvl?t=241</u>

Com'è possibile vedere dal video, l'app permette, in sede di modifica, di aggiungere un video della propria raccolta alla foto. È sufficiente cliccare su Media e aggiungere il video dalla propria raccolta. L'anteprima sarà così:

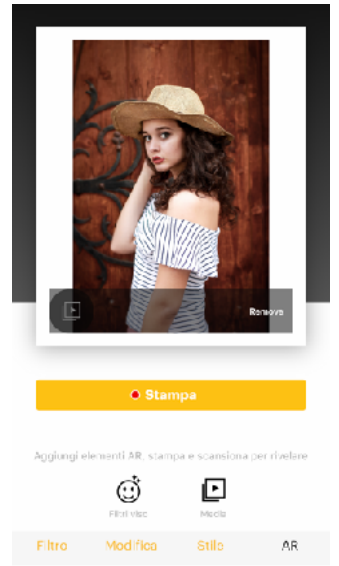

Logicamente la foto stampata non presenterà differenze. La fotocamera interna dell'app riconoscerà in automatico che la foto inquadrata possiede un contenuto video AR e quindi farà partire in automatico il video.

## **COLLEGARE I PROPRI PROFILI SOCIAL**

Per collegare i propri profili social, è necessario scorrere la prima schermata fino in fondo

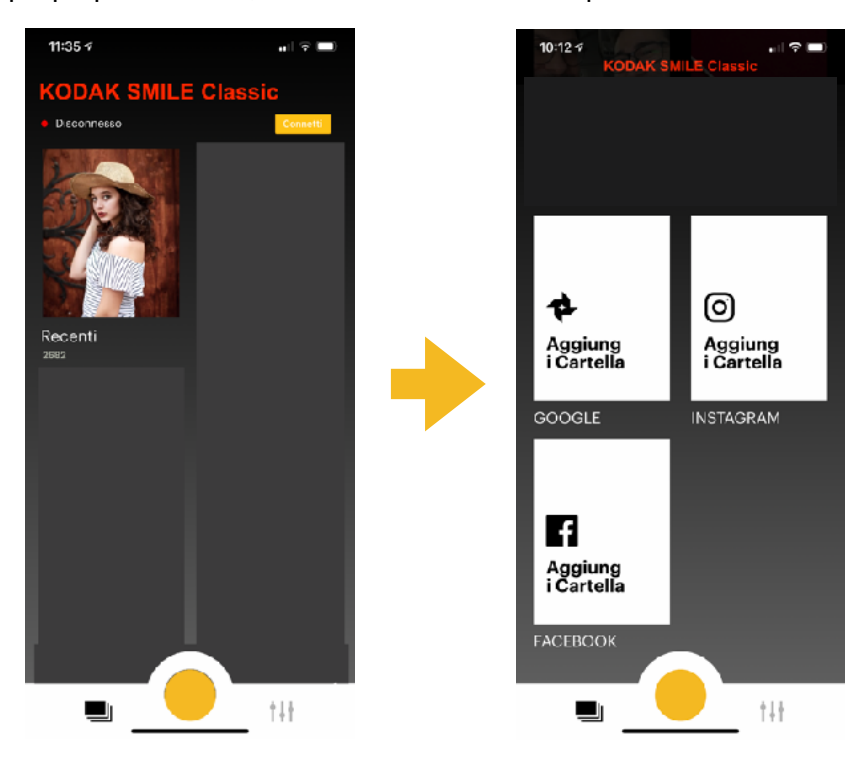

Cliccando sui rispettivi bottoni, si verrà re-indirizzati ai profili per l'accesso e confermare il collegamento ai rispettivi social.

## **COME USARE LA FOTOCAMERA INTERNA**

L'app è dotata di una fotocamera interna che permette di effettuare scatti con lo smartphone per modificarli e stamparli subito. Per accedervi basta cliccare il pulsante rotondo giallo in basso alla schermata.

Mentre si inquadra il soggetto è possibile applicare subito i filtri per avere un'anteprima di scatto, prima ancora di effettuarlo veramente.

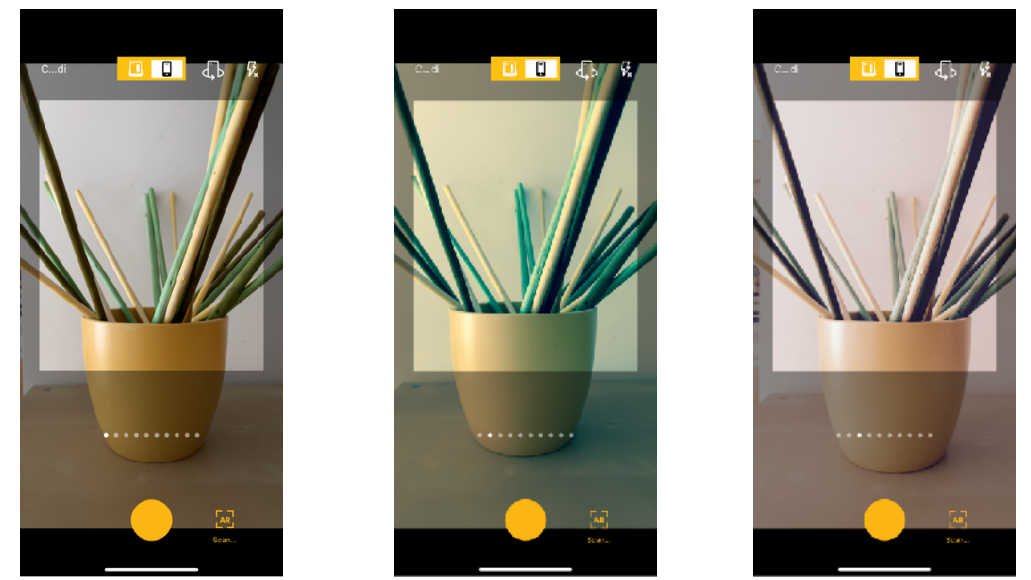

Inoltre, grazie alla fotocamera è possibile accedere ai contenuti in realtà aumentata precedentemente creati. È sufficiente cliccare su AR in basso a destra e poi inquadrare la foto. Il video in realtà aumentata partirà in automatico.

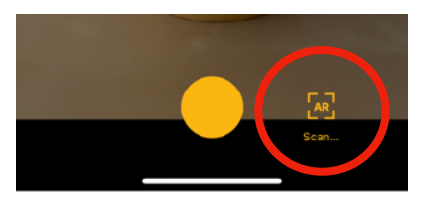

Ovviamente è possibile girare la fotocamera per realizzare selfie, basta cliccare il tasto vicino al flash in alto a destra.

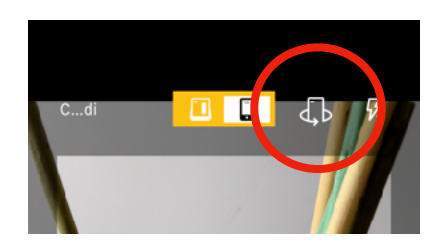